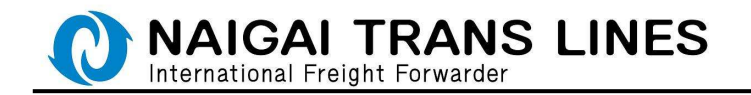

### 内外 WEB 会員登録・会員情報変更マニュアル

弊社 WEB 会員登録を行っていただくと、以下の会員様限定サービスをご利用いただけます。

・輸出サービス・・・WEB ブッキング、Freight 明細・B/LCopy の送信方法の選択 (ファックスもしくはメール)および PDF ダウンロード

各種情報提供 (動静連絡、カーゴトレース、ISF 情報、ICS2 情報)

- ・輸入サービス・・・D/0 Less 申込・輸入入金連絡、輸入プラットフォーム
- 「WEB 会員登録」、「WEB 会員情報変更」の操作手順を説明いたします。

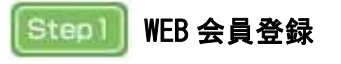

 (1) 内外 HP のトップページにある右側メニュー「ログイン/会員メニュー」より、 「新規会員登録はこちら」をクリックしてください。

|               | IR情報    | 採用情報              | よくあるご質問                          | ENGLISH           |              |   |
|---------------|---------|-------------------|----------------------------------|-------------------|--------------|---|
|               |         |                   |                                  | へ合わせ / お見積り       |              |   |
| ログイン 金具×ニュー   | スケジュール  | ブッキング             |                                  | ス 便利機能            |              |   |
|               | -       |                   |                                  |                   |              | × |
|               |         | ログイン<br>LOGIN / M | ノ新規会員登録<br>EMBER REGISTRATIO     | Ř<br>DN           |              |   |
| Marine Marine | ana das | <u>//27-F</u>     | ヨグインはこち     た     忘れた方 会員     !! | 5<br>D・パスワードを忘れた方 | 🕝 新規会員登録はこちら |   |
| J.B.M         |         | 会員IDとパ            | スワードをお持ちでな)                      | い方は、新規会員登録が必      | 臣です。         |   |
|               |         | 会員メ:<br>MEMBER N  | ニュー<br>4enu                      |                   |              |   |
|               |         |                   | 🔒 会員メニュートッ                       | 7                 | 会員情報の変更      |   |
|               |         | <u>በሪፖታ</u> ዞ     |                                  |                   |              |   |
|               |         |                   |                                  |                   |              |   |
|               |         |                   |                                  |                   |              |   |
| 1 M Barger    |         |                   |                                  |                   |              |   |

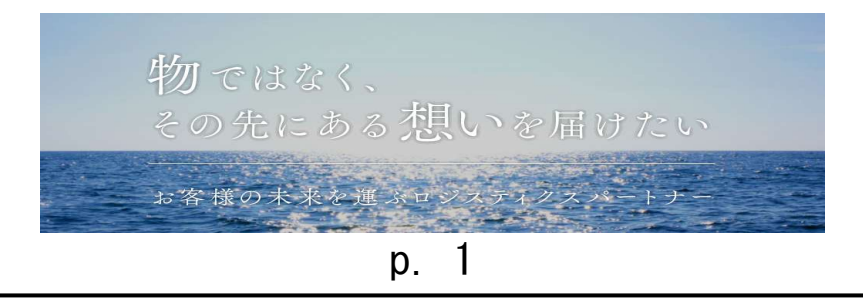

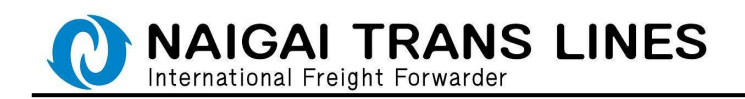

(2) 新規会員登録画面が開きます。

各情報を入力してください。

| よくあるご質問                                              | お問い合わせ(一般)        | お問い合わせ(IR専用) | English |
|------------------------------------------------------|-------------------|--------------|---------|
| 新規会員登録·                                              | ・入力 -             |              |         |
| Registration                                         |                   |              |         |
| 会員登録                                                 |                   |              |         |
| ホーム ▶ 新規会員登録 - 入力                                    |                   |              |         |
| 基本情報                                                 |                   |              |         |
| 会社名 必須                                               |                   |              |         |
| 現在の文字サイズ:0/残り文字サイズ:12<br>※入力可能な文字サイズ:120             | 0                 |              |         |
| 部課名<br>担当部課名を入力してください。                               |                   |              |         |
| 現在の文字サイズ:0/残り文字サイズ:76<br>※入力可能な文字サイズ:76              |                   |              |         |
| 担当者名(漢字) 必須<br>[姓]+[名]で入力してください。                     |                   |              |         |
| 現在の文字サイズ:0/残り文字サイズ:36<br>※入力可能な文字サイズ:36              |                   |              |         |
| <b>担当者名(半角カナ)</b> 必須 [姓]+[名]で36文字迄入力可能です。            |                   |              |         |
| <b>郵便番号 <u>必須</u></b><br>(例: 000-0000) 半角数字で入力してください | 4                 |              |         |
| 住所必須                                                 |                   |              |         |
| 現在の文字サイズ:0/残り文字サイズ:18<br>※入力可能な文字サイズ:180             | 0                 |              |         |
| 建物名等                                                 |                   |              |         |
| 現在の文字サイズ:0/残り文字サイズ:60<br>※入力可能な文字サイズ:60              |                   |              |         |
| 連絡先電話番号 必須<br>(例: 00-0000-0000、000-000-0000等)半角:     | 数字で入力してください。      |              |         |
| 内線番号                                                 |                   |              |         |
| 半角数字、記号で10文字迄入力可能です。                                 |                   |              |         |
| ファックス番号                                              |                   |              |         |
| (例:00-0000-0000、000-000-0000%) 半角                    | 数字で入力してください。      |              |         |
| 電子メールアドレス 必須                                         |                   |              |         |
| 半角英数字で入力してください。フリーメー                                 | ル以外のアドレスをご記入ください。 |              |         |
| パスワード 必須                                             |                   |              |         |
| 半角央数学記号で6~15文字迄入力可能です                                | 。(人力必須)           |              |         |
| 確認のため、再度パスワードを入力してくだ                                 | さい。               |              |         |

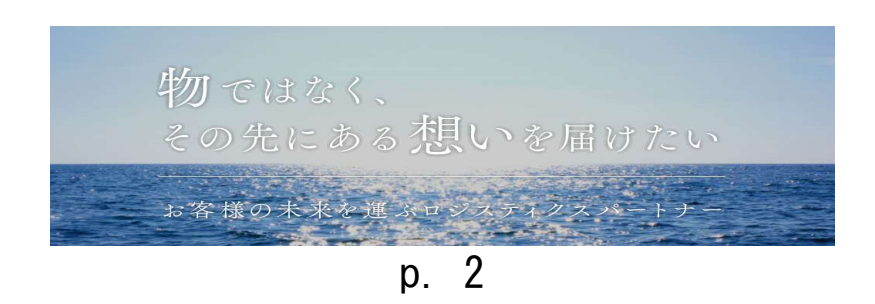

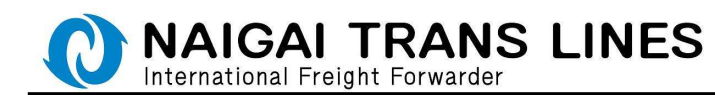

(3)ご利用いただくサービスを選択してください。

| ご利用サービス   | 必須     |         |
|-----------|--------|---------|
| 輸出サービス    | 輸入サービス | 輸出、輸入両方 |
| 輸出サービスのみの | ご利用    |         |

輸出サービスのみをご利用いただく場合は、「輸出サービス」ボタンをクリック してください。

輸入サービスのみをご利用いただく場合は、「輸入サービス」ボタンをクリック してください。

輸出・輸入両方のサービスをご利用いただく場合は、「輸出・輸入両方」ボタンを クリックしてください。

各サービスについて

| 輸出サービス | WEB ブッキング、Freight 明細・B/LCopy の送信方法の選択 |  |  |
|--------|---------------------------------------|--|--|
|        | (ファックスもしくはメール)および PDF ダウンロード          |  |  |
|        | 各種情報提供(動静連絡、ISF 送信、カーゴトレース)が          |  |  |
|        | ご利用いただけます。                            |  |  |
| 輸入サービス | D/0 Less 申込・輸入入金連絡、輸入プラットフォームが        |  |  |
|        | ご利用いただけます。                            |  |  |
|        |                                       |  |  |

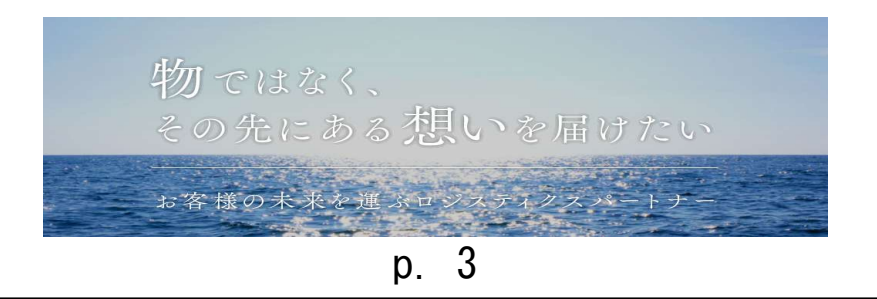

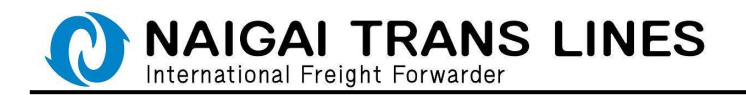

(4) 輸出サービスを選択した場合は、輸出サービス時に必要な情報を

入力してください。

 輸出サービスご利用時の情報

 海貨業者

 満社主要海貨業者(1社のみ)を入力してください。

 現在の文字サイズ:0/残り文字サイズ:120

 現在の文字サイズ:120

 Freight明細連絡方法
 必須

 ファックス
 メール

 同報電子メールアドレス(輸出サービス)

 弊社からのメールが届く際に、同報したいアドレスを入力してください。(入力任意)

| 削除 | メールアドレス | ブッキング | Freight明細 | 動静連絡 | ISF送信 | ICS2送信 |
|----|---------|-------|-----------|------|-------|--------|
| 削除 |         |       |           |      |       |        |

追加

※同報電子メールアドレスを複数ご登録いただく場合は、同報電子メールアドレス 欄の左下にある、「追加」ボタンをクリックいただくと入力行が増えます。

※入力した行を削除したい場合は、入力行左にある「削除」ボタンをクリック いただくと入力行が削除されます。

| 削除    | EEEEE_FFFF@ZZZZZ.CO.JP  |
|-------|-------------------------|
| 削除    | GGGGG_HHHHH@ZZZZZ.CO.JP |
| DA BK |                         |

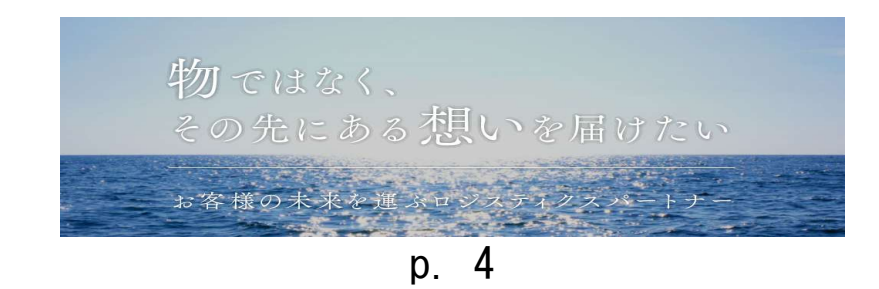

NAIGAI TRANS LINES R

### 輸出サービスご利用時の情報について

| 海貨業者           | 貴社主要海貨業者(1社)をご登録いただけます。              |  |  |
|----------------|--------------------------------------|--|--|
|                | WEB ブッキングご利用時にこちらの情報が自動で画面表示さ        |  |  |
|                | れます。                                 |  |  |
| Freight 明細連絡方法 | 弊社より送信させていただく Freight 明細の連絡方法をご指     |  |  |
|                | 定いただけます。                             |  |  |
|                | ファックスでの送信をご希望の場合は「ファックス」ボタン          |  |  |
|                | を、メールでの送信をご希望の場合は、「メール」ボタンを          |  |  |
|                | クリックしてください。                          |  |  |
| 同報電子メール        | ご登録いただいたメールアドレス以外に、最大9つまで同報          |  |  |
| アドレス           | したいメールアドレスが設定可能です。                   |  |  |
| (輸出サービス)       | また、同報メールアドレス毎に、以下のメール配信サービス          |  |  |
|                | を選択いただけます。                           |  |  |
|                | ・ブッキング : WEB ブッキング受付時のメールをご希望        |  |  |
|                | の場合は、ブッキング欄のチェックを                    |  |  |
|                | クリックしてください。                          |  |  |
|                | ・Freight 明細:Freight 明細をメールにてご希望の場合は  |  |  |
|                | Freight 明細欄のチェックをクリックして              |  |  |
|                | ください。                                |  |  |
|                | ・動静連絡 :動静連絡メールをご希望の場合は動静連絡           |  |  |
|                | 欄のチェックをクリックしてください。                   |  |  |
|                | ・ISF 送信 ISF 情報をメールにてご希望の場合は          |  |  |
|                | ISF 送信欄のチェックをクリックして                  |  |  |
|                | ください。                                |  |  |
|                | ・ICS2 送信 ICS2 情報をメールにてご希望の場合は        |  |  |
|                | ICS2 送信欄のチェックをクリックして                 |  |  |
|                | ください。                                |  |  |
|                | ※Freight 明細は、上記 Freight 明細連絡方法が「メール」 |  |  |
|                | の場合のみ指定可能です。                         |  |  |

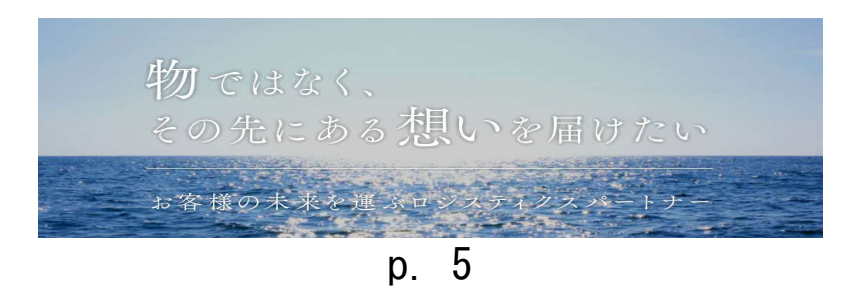

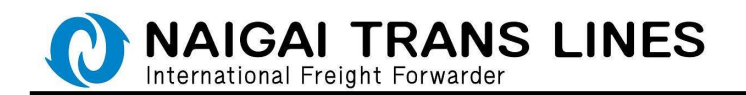

# (5) 輸入サービスを選択した場合は、輸入サービス時に必要な情報を 入力してください。

| 輸入サービ:    | スご利用時の情報                        |             |          |
|-----------|---------------------------------|-------------|----------|
| お客様の業種を   | 選択して下さい。 必須                     |             |          |
| Consignee | 通関業者                            |             |          |
| 同報電子メール   | アドレス (輸入サービス)                   |             |          |
| 弊社からのメールカ | 「届く際に、同報したいアドレスを入力してください。(入力任意) |             |          |
| 出现会       | メールアドレフ                         | D/O Locs #3 | プラットフォール |

 削除
 メールアドレス
 D/O Less申込
 プラットフォーム

 削除
 □
 □
 □
 □

追加

# 輸出サービスご利用時の情報について

| お客様の業種   | お客様の業種についてご指定いただけます。                  |
|----------|---------------------------------------|
|          | Consignee もしくは通関業者の選択が可能です。           |
| 同報電子メール  | ご登録いただいたメールアドレス以外に、最大9つまで同報           |
| アドレス     | したいメールアドレスが設定可能です。                    |
| (輸入サービス) | また、同報メールアドレス毎に、以下のメール配信サービス           |
|          | を選択いただけます。                            |
|          | ・D/0 Less 申込 : D/0 Less 申込・輸入入金連絡のメール |
|          | をご希望の場合は、D/0 Less 申込欄の                |
|          | チェックをクリックしてください。                      |
|          | ・プラットフォーム:輸入プラットフォームの連絡メール            |
|          | をご希望の場合は、プラットフォーム                     |
|          | 欄のチェックをクリックして                         |
|          | ください。                                 |

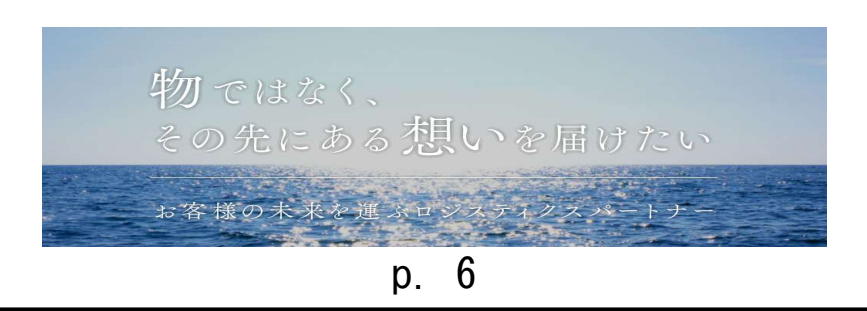

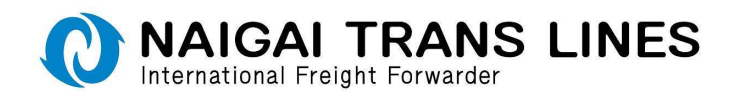

(6) すべての項目の入力が終わりましたら、最後に「確認する」ボタンをクリックして ください。

登録をやめる場合は、「キャンセル」ボタンをクリックしてください。

当社は、社会の安寧秩序を脅かす反社会的な行動を取られる勢力・団体との取引はお断りいたしております。

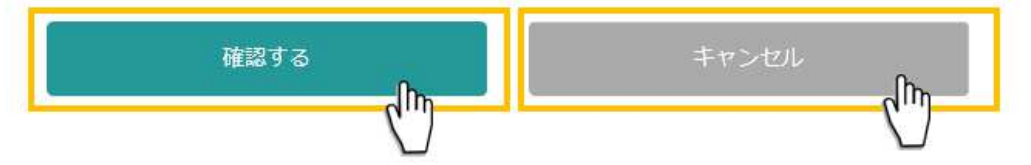

(7)「確認する」ボタンをクリックすると、会員登録確認画面が表示されます。 ご入力いただいた内容を確認し、問題なければ、「送信する」ボタンをクリック してください。

入力内容を訂正する場合は、「戻る」ボタンもしくは画面上部にある 「新規会員登録-入力」リンクをクリックしてください。

| 新規会員登録<br>Registration                             | - 確認 -                                                                  |                                                                                                    |                       |
|----------------------------------------------------|-------------------------------------------------------------------------|----------------------------------------------------------------------------------------------------|-----------------------|
| 8-2 + \$855835-3.5 + \$9658                        | 1819 - 62                                                               |                                                                                                    |                       |
| 、人力内容を確認し、目間がな<br>間の利用に見るには、上足の<br>プロッサの「風名」オタンはあり | auru-<br>avrs( avrs) #9>##L<br>avrs( avrs) #9>##L<br>avrs( avrs) #9>##L | 1                                                                                                    |                       |
| 8.058                                              |                                                                         |                                                                                                    |                       |
| 816                                                | ホーム ▶ 新規会員登                                                             | 録 - 入力 ▶ 新規会員登録 - 確認                                                                                                    |                       |
| 8.8.6                                              | ADDIAL TITUE                                                            | - Mb                                                                                                    |                       |
| HARS.                                              | 内形主题                                                                    | <b>C</b> )                                                                                                    |                       |
| BARS (PACT)                                        | 940°683                                                                 | $\nabla$                                                                                                    |                       |
| 100                                                | 545.0003<br>##E4=#07.00.00077.0048.000                                  |                                                                                                    |                       |
| 885.5                                              |                                                                         |                                                                                                    | Tor                   |
|                                                    | as class that 人刀内谷を確認                                                   | こし、問題かなければ一番                                                                                                    | Front                 |
|                                                    | 1314                                                                    |                                                                                                    |                       |
| 3799384                                            | 96-038-4700                                                             |                                                                                                    |                       |
| モデオームアドレス                                          | XXXX YYYYgy/1122.CO.JF                                                  |                                                                                                    |                       |
|                                                    | THE REPORT                                                              |                                                                                                    |                       |
| - 444 0 11 1-14                                    | HA HAND                                                                 |                                                                                                    |                       |
| WAT-CACABROAS                                      | <b>a</b>                                                                |                                                                                                    |                       |
|                                                    | ABC2+5-#-8                                                              |                                                                                                    |                       |
| Freightnichmitten                                  | メール工業時                                                                  |                                                                                                    |                       |
| 用田田下メールアドレス-1                                      | AAAAA, Huminge222221113H(2 = 4 > 2)                                     |                                                                                                    |                       |
| ※単位サメールアメレス・3                                      | 11771_1771/0/2////CO.JPIEN.001                                          |                                                                                                    |                       |
|                                                    | 122225_3000006622222.003P(2 y # > 2)[Dissgine(it)][Bite 6:03            |                                                                                                    |                       |
|                                                    |                                                                         |                                                                                                    |                       |
| <b>は</b> 入サービスご 日南市の休暇                             |                                                                         |                                                                                                    |                       |
| 880.088                                            | ANAN .                                                                  |                                                                                                    |                       |
| 用単数デメールアドレス・1                                      | GGGG SHURH WYTYT CO. JP                                                 |                                                                                                    |                       |
| 用田田サメールアドレス・3                                      | 9000x 1111 g/7222 CO.JF                                                 |                                                                                                    |                       |
|                                                    |                                                                         |                                                                                                    |                       |
| 1000                                               |                                                                         |                                                                                                    |                       |
| 0.017                                              |                                                                         |                                                                                                    |                       |
| 12                                                 |                                                                         |                                                                                                    |                       |
|                                                    |                                                                         |                                                                                                    |                       |
|                                                    | 送信する                                                                    |                                                                                                    | 戻る                    |
|                                                    |                                                                         | (hp.                                                                                                    | dh                    |
|                                                    |                                                                         | P                                                                                                    |                       |
|                                                    |                                                                         | $\sim$                                                                                                    | $\sim$                |
|                                                    |                                                                         | and the second second s |                       |
|                                                    |                                                                         |                                                                                                    |                       |
|                                                    |                                                                         |                                                                                                    |                       |
|                                                    |                                                                         |                                                                                                    |                       |
|                                                    |                                                                         |                                                                                                    |                       |
|                                                    | Holent and have                                                         |                                                                                                    |                       |
|                                                    | 半月ではな                                                                   |                                                                                                    |                       |
|                                                    |                                                                         |                                                                                                    |                       |
|                                                    | この生に                                                                    | ある不良しいなら                                                                                                    | シンナ ナーレン              |
|                                                    |                                                                         | 2 2 2 1 2 M                                                                                                    |                       |
|                                                    |                                                                         | A Contraction of the second second second second second second second second second second second second second                                                                                                    |                       |
|                                                    |                                                                         | The Part Inc. of the second                                                                                                    |                       |
|                                                    | お客様の未来                                                                  | そ運ぶロジスティクフ                                                                                                    | 、パートナー                |
|                                                    |                                                                         | the second second                                                                                                    | and the second second |
|                                                    |                                                                         | _                                                                                                    |                       |
|                                                    |                                                                         | n 7                                                                                                    |                       |
|                                                    |                                                                         | p. /                                                                                                    |                       |

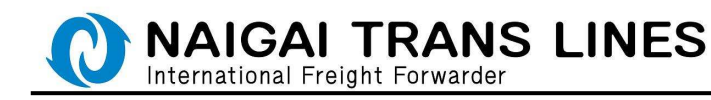

(8)「送信する」ボタンをクリックすると、弊社ウェブサイトご利用に関する規約についての同意確認画面が表示されます。
 画面にある弊社規約をよくお読みいただき、ご同意いただける場合は、「同意する」ボタンを選択の上、「送信する」ボタンをクリックしてください。
 ※ご同意いただけない場合は、会員登録ができません。
 入力内容を訂正する場合は、「戻る」ボタンもしくは画面上部にある「新規会員登録-入力」リンクをクリックしてください。

|   | 新規会員登録 - 規約同意 -<br>Registration                                                                                                    |
|---|----------------------------------------------------------------------------------------------------|
| 1 | 58498<br>9-5 FREMER 20 FREMER APPEN                                                                                                    |
|   | MPトランスライン構成者は新聞書・<br>日本教行りてくこさいますよう思いい<br>AMP目電業まする場合は、上昇のリン<br>ATCOMMWRENTER: MBEVERHUSTO<br>TROMMWRENTER: MBEVERHUSTO                                                                                                    |
|   | талани Сан                                                                                                    |
|   | MRN-5-323-97-04838458511 (IRE) CANVETYS, REF/97-9RV HENDEL CERTER GRAVIT-L22017 (INTO: 27)<br>Ref - C21 (INTREE ADDRESS ADDRESS ADDR |
|   | RJR-9277887-E32886488<br>最後までご一読ください。                                                                                                    |
|   | 325889-EAR         SHERE CHERNEND - SECOND - EARNEND EIN AF.           R33 SHERE         SHERE                                                                                                    |
|   | 4001,0802, DE0220847-C2389474222588EF3F4AF480420743. DE278ELE247.<br>                                                                                                    |
|   |                                                                                                    |
|   | ARMADONE<br>CINETO A RESLAV                                                                                                    |
|   | 1447 B (2 A)                                                                                                    |
|   | 会員規約の同意 ● 同意する ○ 同意しない                                                                                                    |
|   |                                                                                                    |
|   | 物ではなく、その先にある想いを届けたい                                                                                                    |
|   | お客様の未来を運ぶロジスティクスパートナー                                                                                                    |
|   | p. 8                                                                                                    |

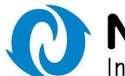

NAIGAI TRANS LINES

International Freight Forwarder

(9)「送信する」ボタンをクリックすると、会員登録完了画面が表示されます。
 また、ご登録いただいたメールアドレスおよび同報のメールアドレスにも
 会員登録いただいた内容のメールを配信いたします。
 登録完了いただいた時点でお客様専用の会員 ID を発行いたしますので、画面に
 表示されている会員 ID もしくは配信メールに記載されている会員 ID を保管してください。

| 新規会員登録<br>Registration                                             | - 完了 -                                                                                    |
|--------------------------------------------------------------------|-------------------------------------------------------------------------------------------|
| -                                                                  |                                                                                           |
| Non + Richard An + Stat                                            | 1988 62 - 2955920 ST                                                                      |
| 会員数量が用了しました!<br>利用メージを発信すれましたら<br>会合の、パスワードル、日本の<br>してはファイル保存等で確認し | 、登録内容を二発数下方い。<br>(デイン、 <b>Neb Booking</b> の登丘の変と以りますので、確然メールの内容またはこの単単の内容を目前も<br>でおいて下かい。 |
| #*##                                                               |                                                                                           |
| 金四10                                                               | F017452                                                                                   |
| 895.                                                               | nn+5>334>                                                                                 |
| 21日45                                                              | ALLOCK YTTYR                                                                              |
| SARS.                                                              | nh.15                                                                                     |
|                                                                    | 102,000                                                                                   |
| ****                                                               | 543.0051                                                                                  |
|                                                                    | 大肥后毕业汉睿崇州37116副8号                                                                         |
| 建物式带                                                               | サンヨイスピル3回                                                                                 |
| 801.9524                                                           | 96.6240-6701                                                                              |
| <b>142</b> 7                                                       | 1234                                                                                      |
| 3795384                                                            | 96-6298-4702                                                                              |
| 978-67962                                                          | AMMAX_2999914222222.00.00                                                                 |
| /13/2F                                                             |                                                                                           |
| ご利用サービス                                                            | 製肉, 製為高力                                                                                  |
|                                                                    |                                                                                           |
| 829-EXCR008                                                        |                                                                                           |
| <b>G</b> X# <b>R</b>                                               | MIC7+7-7-8                                                                                |
| Freightmitterstein                                                 | メールで通知                                                                                    |
| 88878-67762-1                                                      | MAAA_U8888#/2222.00.3P(2 = 4 > 0)                                                         |

| Forghmittation                   | メールで連絡                                                  |
|----------------------------------|---------------------------------------------------------|
| $30007 \times -0.77 \times -2.1$ | AAAA_BBBB@/22222.00.JP[2+3->0]                          |
| 用数数字メールアドレス・2                    | CCCCC_0000b@22222.CO.JPg segient@)                      |
| 消費地テメールファレス、3                    | 11111_J1111022222.00.J1(000-000)                        |
| HB07X-57FL-2-4                   | GGGGG_1010010@22222.00.3P[2ッキング][Froightmid:][M.W.#ill] |
|                                  |                                                         |

#### ロスサービスご和意味の情報

| おおおの形態         | 通用 ···································· |
|----------------|-----------------------------------------|
| 用板電子メールアドレス・3  | GEGGE_388881#@72272.C0.3P               |
| 用粉管デメームアドレス・2  | INIL_31331@27222.50.3P                  |
| 100日子メールフィレス・3 | 10000(_1111)@77777.CO.3F                |

豊勝内容の変更はログイン後の会員施専用メニューから行なうことが出来ます。 続いて各メニューより、それぞれのサービスに創造み下さい。

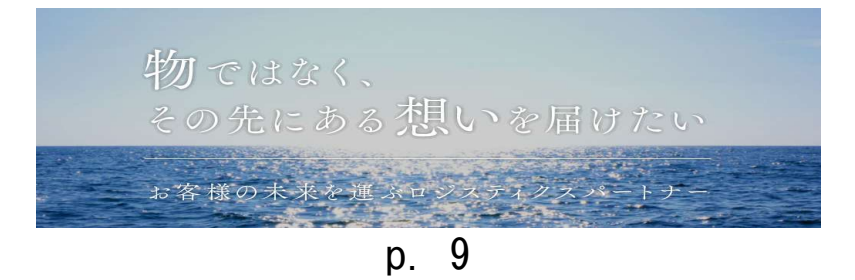

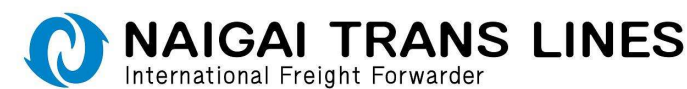

輸出サービスをご希望のお客様には、輸出サービス用の内容の受付メールを 輸入サービスをご希望のお客様には、輸入サービス用の内容の受付メールを送信 いたします。

輸出・輸入サービス両方をご希望のお客様につきましては、輸出サービス用および、輸 入サービス用の内容の受付メール両方をお送りいたします。

# ※発行される会員 ID は1つです。

●輸出サービス用の配信メール

新規会員登録確認(輸出サービス) Q XXXX TYYT@ZZZZZ.CO.JP 宛先 10000 1111100.00.0 CC MAMA\_B8888@ZZZZZ.CO.JP CCCCC\_DDDDD@ZZZZZ.CO.JP EEEEE\_FTFFF@ZZZZZ.CO.JP GGGGG\_HHHHH@ZZZZZ.CO.JP 2-7-67 内外トランステイン XXXXX E YYYY # 内外大郎 摄 祥府 貴社ますますご濠栄のこととお臣び申し上げます。 平暴より結別のご着配を出り、厚く薄礼車し上げます。 この度は、会員登録頂き、誠に有難うございます。 内容に関しては下記の通りです。間違いが無いかご確認の上、 この文権を保存、もしくは、印刷をされて保管していたださますよう 宣しくお願い致します。 物意 \_\_\_\_\_ : ABC フォワーダー様 海谷樂者 範律委員 : 541-0051 住所 : 大阪市中央区備後町2丁目6番8号 : サンライスビル5階 建物名等 道站先電話番号 : 06-6260-4701 ファックス番号 : 06-6260-4702 電子メールアドレス: XXXXX\_YYYYY@ZZZZZ.CO.JP : AAAAA\_BBBBBB@ZZZZZ.CO.JP [ブッキング] : CCCCC\_DDDDD@ZZZZZ.COJP [Freight 明細] : EEEEE\_FFFFF@ZZZZZ.CO.JP [動静連結] : GGGGG\_HHHHHBZZZZZ.COJP [ブッキング] [Freight 明細] (動静遠結) 会員 ID : FOXXXXX 1127-1 ÷ ご利用サービス: 助出・助入サービス両方ご利用 変更 弊 会員登録に関しましての連絡は、下記にてお願い致します。 の外トランスライン経営会社 TEL (06) 6260-4701 FAX (06) 6260-4717 本社: 電子メール osk-cus@ntl-naigal.co.jp システィクスパートナ お客様の未来を運る

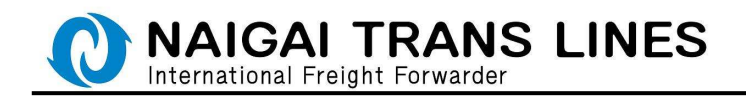

# ●輸入サービス用の配信メール

# 新規会員登録確認(輸入サービス)

内外トランスライン XXXXX 部 YYYY 課 内外太郎 様

井谷 曾社ますますご漂栄のこととお感び申し上げます。 平素より格別のご変配を開り、厚く師礼申し上げます。 この度は、会員登録頂き、派に有難うございます。 内容に関しては下記の通りです。間違いが無いかご確認の上。 この文書を保存、もしくは、印刷をされて保管していただきますよう 置しくお願い致します。

敬具

| 実種          | Ē  | 进煤荣者                                 |
|-------------|----|--------------------------------------|
| 郵便番号        | ŝ  | 541-0051                             |
| 住所          | 53 | 大阪市中央区備後町2丁目6番8号                     |
| 建物名辱        | 1  | サンライスビル5躍                            |
| 連結先電話番号     | ŝ  | 05-5260-4701                         |
| ファックス番号     | E. | 05-5250-4702                         |
| 電子メールアドレス   | 13 | GGGGG_HHHHH@ZZZZZ.COJP               |
|             | :  | HIII_JJJJJ尊ZZZZZ.CO.JP [D/O Less 申込] |
|             |    | KKKKK_LLLLL@ZZZZZ.CO.JP (79+178-4)   |
| 会員10        | ÷  | FOXXXXX                              |
| パスワード       |    |                                      |
| ご利用サービス :   | R: | 日・職入サービス両方ご利用                        |
|             |    |                                      |
| 変更 尊 余員登録に) | 間に | ましての道語は、下記にてお願い致します。                 |
|             |    |                                      |

内外トランスライン株式会社 本社 TEL (06) 6260-4716 FAX (06) 6260-4718 東京支店 TEL (03) 3276-5943 FAX (03) 6684-7799

電子メール imp-cus@ntl-naigai.co.jp

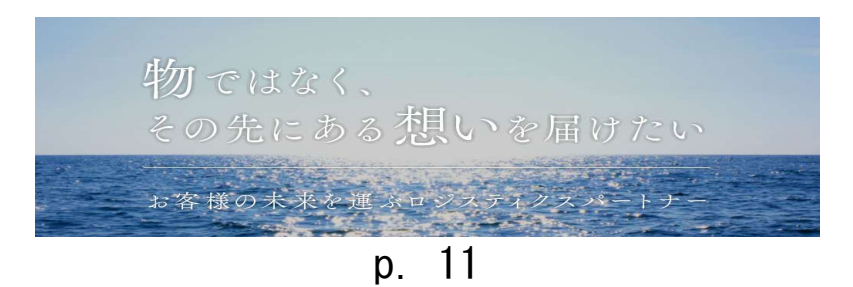

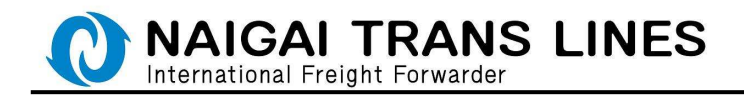

| Step2 | 会員情報変更 |
|-------|--------|
|-------|--------|

(1) 内外 HP のトップページにある右側メニュー「ログイン/会員メニュー」より、 「会員情報の変更」をクリックしてください。

|                    | IR情報 採用情報                  | よくあるご質問                             | ENGLISH                           |              |              |
|--------------------|----------------------------|-------------------------------------|-----------------------------------|--------------|--------------|
|                    |                            |                                     | わせ/お見積り                           |              |              |
| ログイン 全員メニュー<br>(h) | スケジュール   ブッキング             | <del>9</del> -ビス                    | 便利機能                              |              |              |
|                    |                            |                                     |                                   |              | ×            |
|                    | ログイ<br>Login /             | ン/新規会員登録<br>MEMBER REGISTRATION     |                                   |              |              |
| interest the       | Results                    | ■ ログインはこちら                          |                                   | ☑ 新規会員登録はこちら | $\mathbf{C}$ |
| TOMAT              | 金具10と.                     | <u>、を恐れたカ 気目し・</u><br>パスワードをお持ちでない; | <u>ハスシートを忘れたか</u><br>方は、新規会員登録が必要 | ict.         |              |
| ALL MA             | 会員×                        | <u></u><br>мели                     |                                   |              |              |
|                    |                            | 🛔 会員メニュートップ                         |                                   | ✿ 会員情報の変更    |              |
|                    | <u> <u><u>ש</u>ערט</u></u> |                                     |                                   |              |              |
|                    |                            |                                     |                                   |              |              |

※ログインされていない場合は、ログイン画面が表示されますので、ログインをして ください。

| 109452 109361                                                                                                    |                                                        |              |
|----------------------------------------------------------------------------------------------------|--------------------------------------------------------|--------------|
| LOGIN<br>Browners                                                                                                    |                                                        |              |
| 4400-107-04.00-1000<br>#R00105-0294080742400, Almouth 0<br>4600<br>1020-0<br>1020-0<br>1 | 会員IDとパスワードを入力して下さい。<br>英字の大文字・小文字は区別されますので、入力時にはお気をつけて | 下さい。         |
| 120000<br>120000<br>10000                                                                                                    | 会員ID F014288<br>パスワード ・・・・・・・                          | <b>ロ</b> グイン |
|                                                                                                    | パスワードの保存<br>「ビパスワードの保存                                 |              |
|                                                                                                    | 物ではなく、<br>その先にある想いを届                                   | けたい          |
|                                                                                                    | お客様の未来を運ぶロジスティクス                                       | λ            |
|                                                                                                    | p. 12                                                  |              |

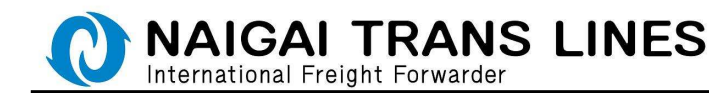

(2) 会員情報変更画面が表示されます。

詳細な入力方法につきましては、P.2 ~ P.11 の「WEB 会員登録」の操作方法を 参照してください。

- ※会員情報変更時には、P.8の弊社ウェブサイトご利用に関する規約についての 同意確認画面は表示されません。
- ※会員情報変更時のメールにつきましては、メールの件名が以下となります。
  - ●輸出サービス用の配信メール 件名:会員登録変更確認(輸出サービス)

●輸入サービス用の配信メール 件名:会員登録変更確認(輸入サービス)

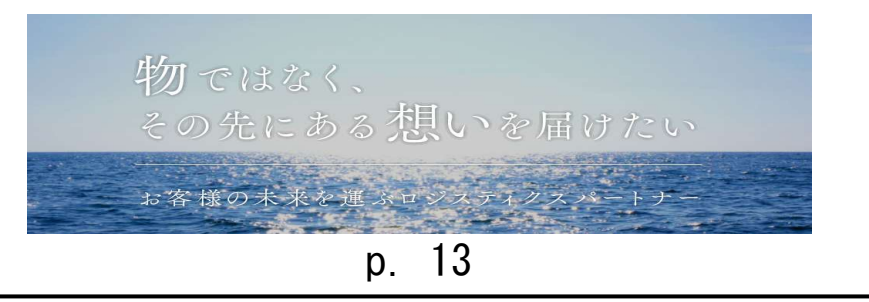

以上。